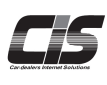

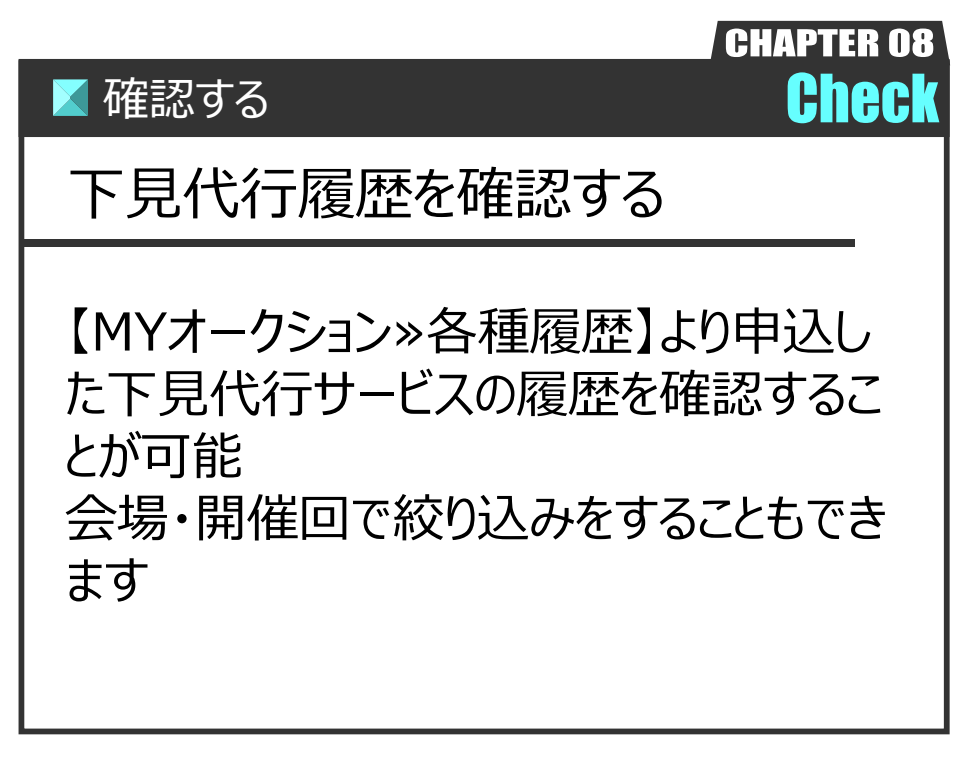

Ver.20240526-011

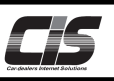

## 【操作方法 I 】

申込した下見代行の履歴を確認する

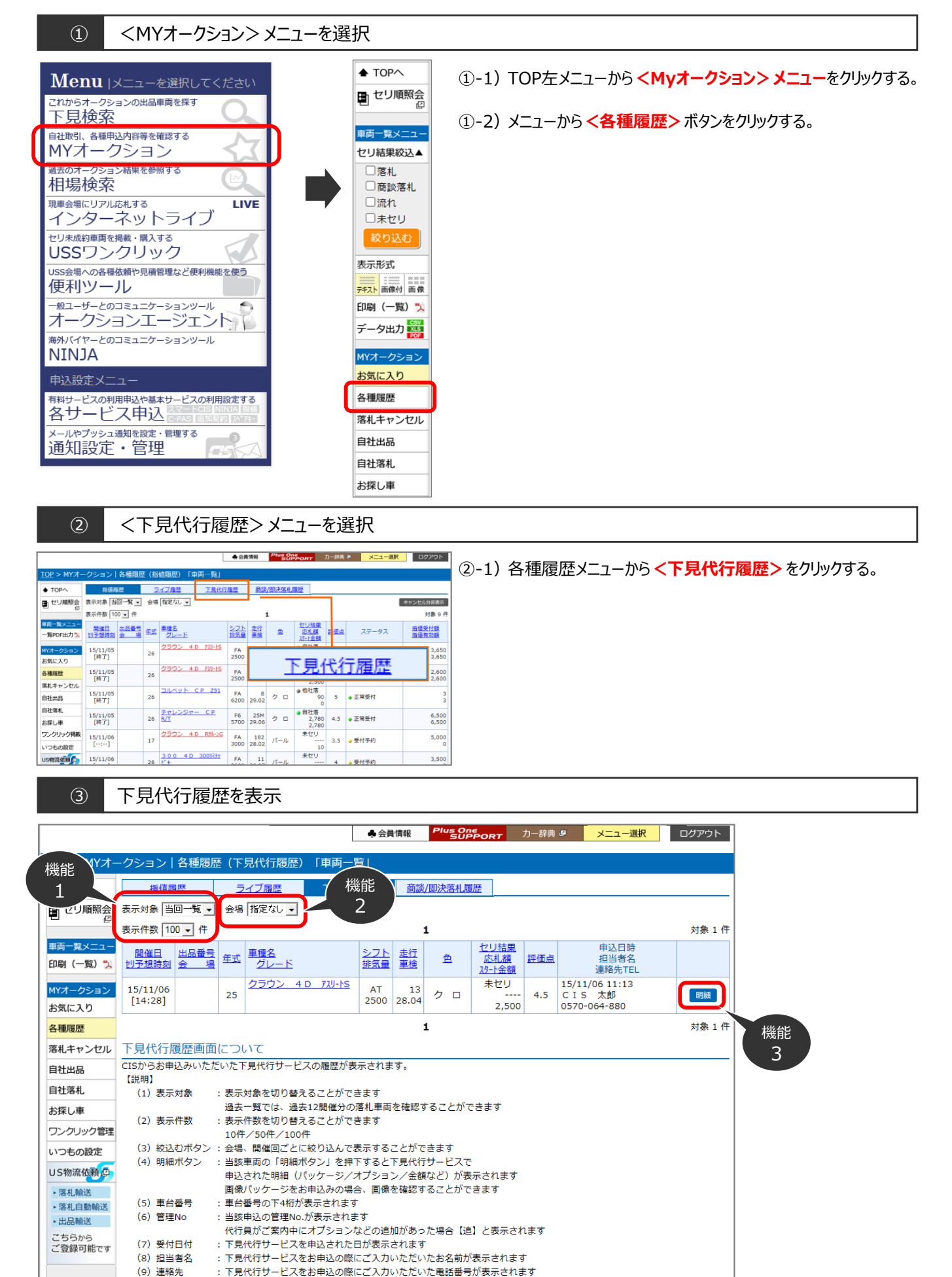

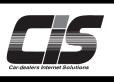

## 【操作方法Ⅱ】

申込した下見代行の履歴を確認する

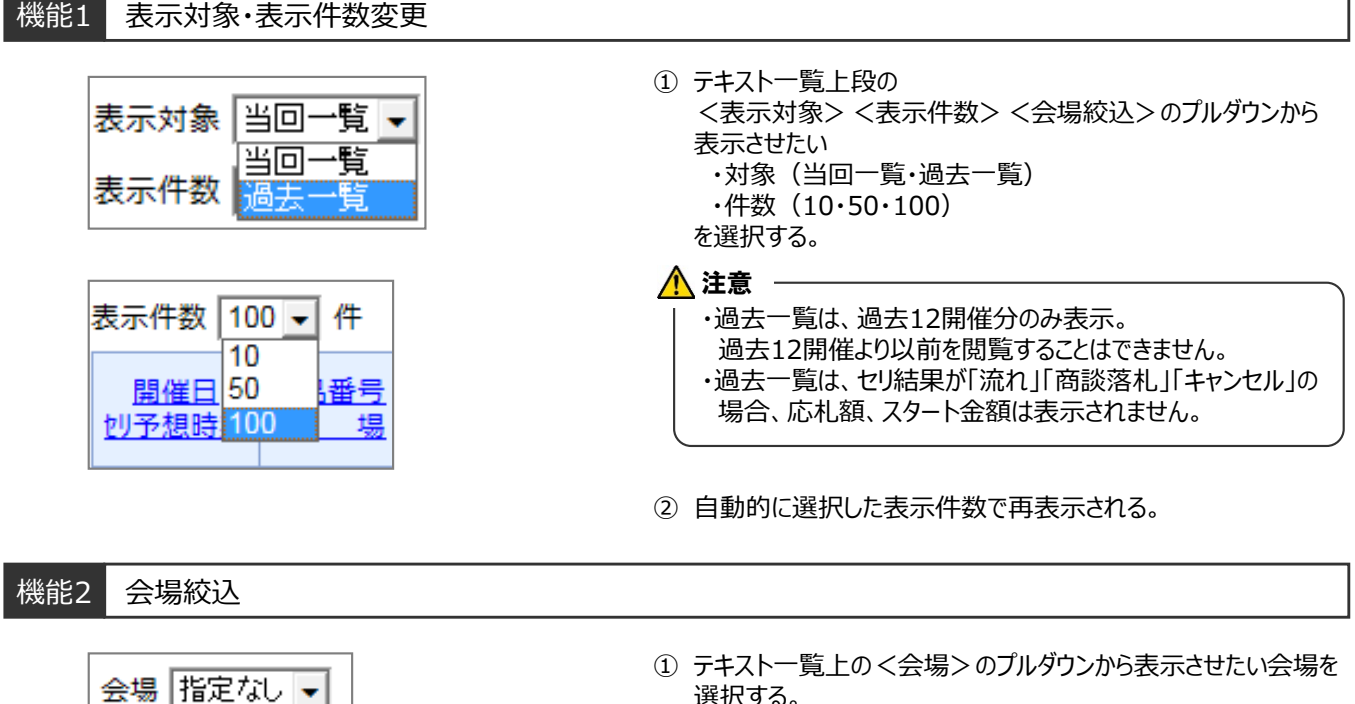

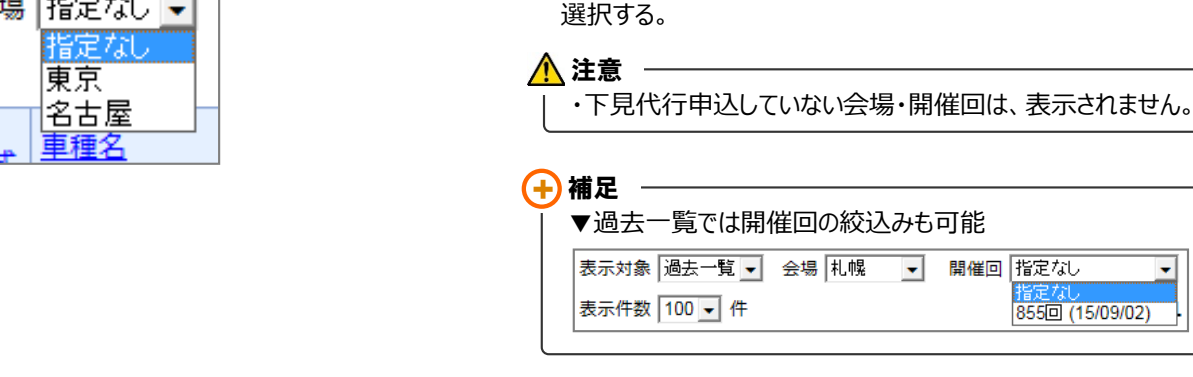

② 自動的に選択した表示件数で再表示される。

## 機能3 明細

|                                          |                         |               |              | l                 |        |             | 304                      | ONT          |                |              |          | _        | -              |                  |     |
|------------------------------------------|-------------------------|---------------|--------------|-------------------|--------|-------------|--------------------------|--------------|----------------|--------------|----------|----------|----------------|------------------|-----|
| <u>FOP</u> > MYオーク                       | ション   名種                | 動態歴 (下        | 見代行          | 観歴) 「車両一          | 覧」     |             |                          |              |                |              |          |          |                |                  |     |
| ♦ TOPへ                                   | 指植用器                    | 2             | イブ用き         | 下見代               | 了睡眠    | 商談/3        | 印大洛札度                    | 22           |                |              |          |          | _              |                  |     |
| し セリ順服会 表                                | 示対象 当回一                 | <b>覧 -</b> 会場 | 指定な          | •                 |        |             |                          |              |                |              |          |          |                |                  |     |
| の両一覧メニュー                                 | ≂11£  100 <u>•</u>      | 11            |              |                   |        | 1           |                          | セリ結果         |                |              | 以日時      | 刘康       | 1 fr           |                  |     |
| - 第PDF出力 🛸 🚦                             | 17400 a                 | 22 <u>8</u>   | 20           | -8                | 加加     | <u>主法</u> 2 |                          | 評価点          | 担当者名<br>連絡先TEL |              |          |          |                |                  |     |
| パオークション                                  | 5/11/06                 | 230           | 2 4 D 720-15 | 13 2 0            | 未セリ    | 4.5         | 15/11/06 11:13<br>CIS 太郎 |              | 100            |              |          |          |                |                  |     |
| B気に入り                                    | [14:20] 250             |               |              |                   |        |             |                          | 2,500        |                | 0570-064-880 |          |          |                |                  |     |
| S MIRIE DE                               |                         |               |              |                   |        | 1           |                          |              |                |              |          | 対象       | 1 17           |                  |     |
| いいキャンセル 「                                | 見代行順歴<br>Sからお申込み        | 調面につい         | パピート 見代行き    | サービスの理想がま         | ほ示されま  | Eð.         |                          | _            | _              |              |          |          | _              |                  |     |
| 14440                                    |                         |               |              |                   |        |             | 会員債将                     |              | 1              | ORT          | 力一辞典 👂   | ×        | ユー選択           | 027              | 20  |
| 00.00/                                   | <b>D</b> D - D          | L de celever  |              |                   | T days | na ma       |                          |              |                |              |          | _        |                |                  |     |
| <u>OP</u> > MYX-                         | ・クション                   | 白檀湖           | ≌ (ŀ         | 見代(打腹壁)           | 1 49 2 | ム明相日        |                          |              |                |              |          |          |                |                  |     |
| ┛ 戻る                                     | 開催日                     | 出品番号          | -            | 車種名               |        |             |                          | シフト          | 走行             |              | セリ結果     |          |                | 申込日時<br>担当者名     |     |
| 1. セリ原昭会                                 | 切予想時刻                   | 会場            | 430          | グレード              |        |             |                          | 排気量          | 車検             | 8            | 10-11-88 | 2718.MR  | X              | 直格先TEL<br>ールアドレス |     |
|                                          |                         |               |              | クラウン 40           | C      |             |                          |              |                |              | 未セリ      |          | 15/11/0        | 6 11:13          |     |
| 車両一覧メニュー                                 | [14:28]                 |               | 25           | 720-15            |        |             |                          | AT<br>2500   | 13<br>28.04    | クロ           | 2 500    | 4.5      | CIS<br>0570-06 | 太郎<br>54-880     |     |
| 印刷(一覧) 🏂                                 |                         |               |              |                   |        |             |                          |              |                |              | 2,500    |          | info@cis       | 6200.jp          |     |
| MYオークション                                 | 申込明細                    |               |              |                   |        |             |                          |              |                |              |          | £        | 頼した撮影          | 自然所の画像           | 친   |
| お気に入り                                    | ■バッケー                   | ジ             |              |                   |        |             |                          |              |                |              | $\sim$   | 1        |                |                  |     |
| 各種履歴                                     | 画像パッケージ(フリー 6<br>箇所コース) |               |              | 撮影箇所 外側から4箇所写真 PO |        |             |                          |              |                |              | N        |          |                | 2,0              | )00 |
| 著札キャンセル                                  |                         |               |              | "                 |        |             |                          |              |                |              |          |          |                | -                |     |
| 自社出品                                     |                         |               | -            | "                 |        | - U-1       |                          | 594 <b>1</b> |                | 1            |          | <u> </u> |                | -                |     |
| 自社落札                                     |                         |               |              | " cool box        |        |             |                          |              |                |              |          |          |                |                  |     |
| お探し車                                     |                         |               |              | " エンジンルーム写真       |        |             |                          |              |                |              |          |          |                |                  |     |
| フンクリック管理                                 |                         |               | _            |                   |        |             |                          |              |                |              |          |          | /\11           | 2.0              | 000 |
| いつもの設定                                   | ■オプショ                   | 2             |              |                   |        |             |                          |              |                |              |          |          |                |                  |     |
| JS物流依赖。                                  |                         |               |              |                   |        |             |                          |              |                |              |          |          | 小計             |                  | 0   |
| • 落札輸送                                   |                         |               |              |                   |        |             |                          |              |                |              |          |          |                |                  | _   |
| <ul> <li>落札自動輸送</li> <li>中日輸送</li> </ul> |                         |               |              |                   |        |             |                          |              |                |              | 合計金額(积   | 別):      |                | 2,000            | )   |
| こちらから                                    | ■下見結果                   | の連絡日          | -            |                   |        |             |                          |              |                |              |          |          |                |                  |     |
| ご登録可能です                                  | 連絡日                     |               |              | 10/20 (2          | オークシ   | コン当日        | 0                        |              |                |              |          |          |                |                  |     |
|                                          |                         |               |              |                   |        |             |                          |              |                |              |          |          |                |                  |     |

① 確認したい車両の<明細>ボタンをクリックすると該当車両の明 細が表示される。

## POINT1

画像パッケージをお申込の場合、 「依頼した撮影箇所の画像を見る」から画像の確認が可能!